## MANAGE LANDINGS FAVORITES

Click on "Manage Landings Favorite" to edit your favorites/preferences for landings reports. Any
favorites you set here will automatically fill in when you enter your electronic catch or landings.
You'll only be able to set favorites for one license or compliance report type, so if you fish primarily
for one species, you may want to select favorites based on how you fish for that species.

| Maine DMR LEEDS                                     |                                                                               |
|-----------------------------------------------------|-------------------------------------------------------------------------------|
| Harvester: 318138                                   |                                                                               |
| Renew License                                       | Report Landings                                                               |
| Renew an existing license                           | Report catch or landings information                                          |
| YOU MUST COMPLETE LANDINGS REPORTS BEFORE RENEWING. |                                                                               |
|                                                     | View Reporting Compliance Status                                              |
| <u>Apply License</u>                                | View what reports you submitted to DMR                                        |
| Obtain a license that you have never held before    | CLICK ABOVE TO SEE WHICH LANDING REPORT IS MISSING.                           |
|                                                     |                                                                               |
| <u>Upgrade License</u>                              | Manage Landings Favorite                                                      |
| Upgrade an active license                           | Enter favorites and preferences to speed the entering of landings information |
|                                                     |                                                                               |
| Reprint License                                     | View Landings Reports                                                         |
| Reprint an active license                           | View a report that you entered in LEEDS                                       |
|                                                     |                                                                               |
| <u>Order Tags</u>                                   | <u>Upload a Document</u>                                                      |
| Order tags for a license                            | Upload a document for DMR to review                                           |
|                                                     |                                                                               |
| <u>Make a Miscellaneous Payment</u>                 | Update My Contact Info                                                        |
| Pay an outstanding fee                              | Update your contact information (name, address)                               |
|                                                     |                                                                               |
|                                                     | Change password                                                               |
|                                                     | Update your LEEDS password                                                    |
|                                                     |                                                                               |

2. This first favorites section is "General Information." Here, you can set vessel name to your primary vessel using the drop-down arrow. If you choose to set up your favorites for a fishery that you aren't using a boat for, you can select "No boat."

| Set preferences                                                                |                |                           |
|--------------------------------------------------------------------------------|----------------|---------------------------|
| Select a Report Type on which to set your preferences *<br>Catch Activity      |                |                           |
| General information<br>Vessel name<br>t<br>Select<br>ton<br>No boat<br>Unknown | Number of crew | State landed<br>2 Maine V |

3. The second favorites section is "Effort Information." Here, you can set favorites related to gear type, gear quantity, fishing depth, number of crew, sea time, port landed, statistical area, etc. In the first example, the harvester's primary fishery is lobster so we've selected favorites based on that.

Set preferences

| Catch Activity                            |                           |              |                         |   |
|-------------------------------------------|---------------------------|--------------|-------------------------|---|
| General information<br>Vessel name<br>t v |                           |              |                         |   |
| Effort information                        |                           |              |                         |   |
| Gear of Compliance report                 | Number of crew            |              | State landed            |   |
| ★ POT & TRAP LOBSTER ✓                    | *                         | 2            | Maine V \star           |   |
| Quantity of gear                          | Fishing Time ⊁            |              | Port landed             |   |
| *                                         | 200 6                     |              | Boothbay Harbor         | * |
| Number of sets                            | Fishing time units ⊁      |              | Area fished             |   |
| *                                         | 50 Days O H               | ours Minutes | Mill Cove               | * |
| Total gear in water                       | Weeks                     |              | Seaweed Sector          |   |
| *                                         | 600 <sub>Sea time</sub> ⊁ |              | Select 🗸                |   |
| Number Of Buoys                           |                           | 8            | Distance from shore     |   |
| *                                         | 200 Sea time units 🛠      |              | 0-3 miles 🗸 \star       |   |
| Depth                                     | 🛛 🔁 Days 💽 H              | ours Minutes | Update Statistical Area |   |
| *                                         | 10 Weeks                  |              | 513 🗸 \star             |   |
| Depth unit <del>×</del>                   |                           |              | Change Zone             |   |
| • Fathoms Feet                            |                           |              | E 🗸 \star               |   |
|                                           |                           |              | Change NCode            |   |
|                                           |                           |              | Select 🗸                |   |

In the second example, the harvester's primary fishery is scallop dragging so we've selected favorites based on that.

| Set preferences                                         |                      |                          |   |
|---------------------------------------------------------|----------------------|--------------------------|---|
| Select a Report Type on which to set your preferences * |                      |                          |   |
| General information<br>Vessel name<br>t v *             |                      |                          |   |
| Effort information                                      | Number of crow       | State landed             |   |
| BREDGE SCALLOP CHAIN                                    | 3                    | Maine V *                |   |
| Quantity of gear                                        | Fishing Time 🗶       | Port landed              |   |
| *                                                       | 20                   | Stonington               | * |
| Number of sets                                          | Fishing time units 🛠 | Area fished              |   |
| *15                                                     | Days Hours O Minutes | Jericho Bay              | * |
| Total gear in water                                     | Weeks                | Seaweed Sector           |   |
| *                                                       | Sea time \star       | Select V                 |   |
| Number Of Buoys                                         | 6                    | Distance from shore      |   |
| Durth                                                   | Sea time units *     | Usedate Statistical Asso |   |
| *                                                       | Washs                |                          |   |
| Pepth unit *                                            | U weeks              | Change Zone              |   |
| • Fathoms Feet                                          |                      | Select V                 |   |
|                                                         |                      | Change NCode             |   |
|                                                         |                      | Select 🗸                 |   |

4. The third favorites section is "Species Information." Here you can set the primary species, grade, market size, and quantity unit. In the first example, the harvester's primary fishery is lobster so we've selected favorites based on that.

| Species information |        |   |                 |   |               |     |
|---------------------|--------|---|-----------------|---|---------------|-----|
| Species report      |        |   | Grade           |   | Quantity unit |     |
| LOBSTER,AMERICAN    | $\sim$ | * | UG - Ungraded V | * | LB - Pounds   | ~ * |
| Market size         |        |   | Price           |   | Price Units   |     |
| unsized - unsized   | $\sim$ | * |                 |   | Select V      |     |

In the second example, the harvester's primary fishery is scallop dragging so we've selected favorites based on that.

| Species information |        |   |           |   |   |               |        |   |
|---------------------|--------|---|-----------|---|---|---------------|--------|---|
| Species report      |        |   | Grade     |   |   | Quantity unit |        |   |
| SCALLOP,SEA         | $\sim$ | * | ME - Meat | ~ | * | LB - Pounds   | $\sim$ | * |
| Market size         |        |   | Price     |   |   | Price Units   |        |   |
| 11 - 11 to 20 count | $\sim$ | * |           |   |   | Select 🗸      |        |   |

5. The fourth favorites section is "Catch Information." Here you can set the disposition of the catch, length unit, dealer sold to, and catch source. In this example, the harvester's primary fishery is lobster so we've selected favorites based on that.

| Catch information           |   |                      |   |                            |
|-----------------------------|---|----------------------|---|----------------------------|
| Disposition                 |   | Dealer name          |   |                            |
| Sold to Dealer $\checkmark$ | * | ROB'S LOBSTER SHOPPE | * | Maintain Preferred Dealers |
| Length unit                 |   | Catch source         |   |                            |
| Select V                    |   | Trip ~               | * |                            |

6. In number 5 above, the dealer is selected as Rob's Lobster Shoppe. If you want to add additional preferred dealers, you can click on 'Maintain Preferred Dealers."

| Catch information |                      |                            |
|-------------------|----------------------|----------------------------|
| Disposition       | Dealer name          |                            |
| Sold to Dealer V  | ROB'S LOBSTER SHOPPE | Maintain Preferred Dealers |
| Length unit       | Catch source         |                            |
| Select V          | Trip V               |                            |

A box will pop-up where you can edit your list of dealers. Click "Add Item" and then start typing in the name of the dealer you want to add.

|   | Edit Preferred List                                      |                                                               | × |
|---|----------------------------------------------------------|---------------------------------------------------------------|---|
|   | Maintain your list of pre<br>This list will be used as y | ferred dealers<br>/our list of Dealers for reporting purposes |   |
|   | + Add item $\times$ Delet                                | <u>e</u>                                                      |   |
|   | DEALER NAME                                              | DEALER ID                                                     |   |
| - |                                                          | 54661                                                         |   |
|   |                                                          | OK Cancel                                                     |   |

Once the dealer's name pops up, select it and it will be added to your list. Click "OK" to close the screen.

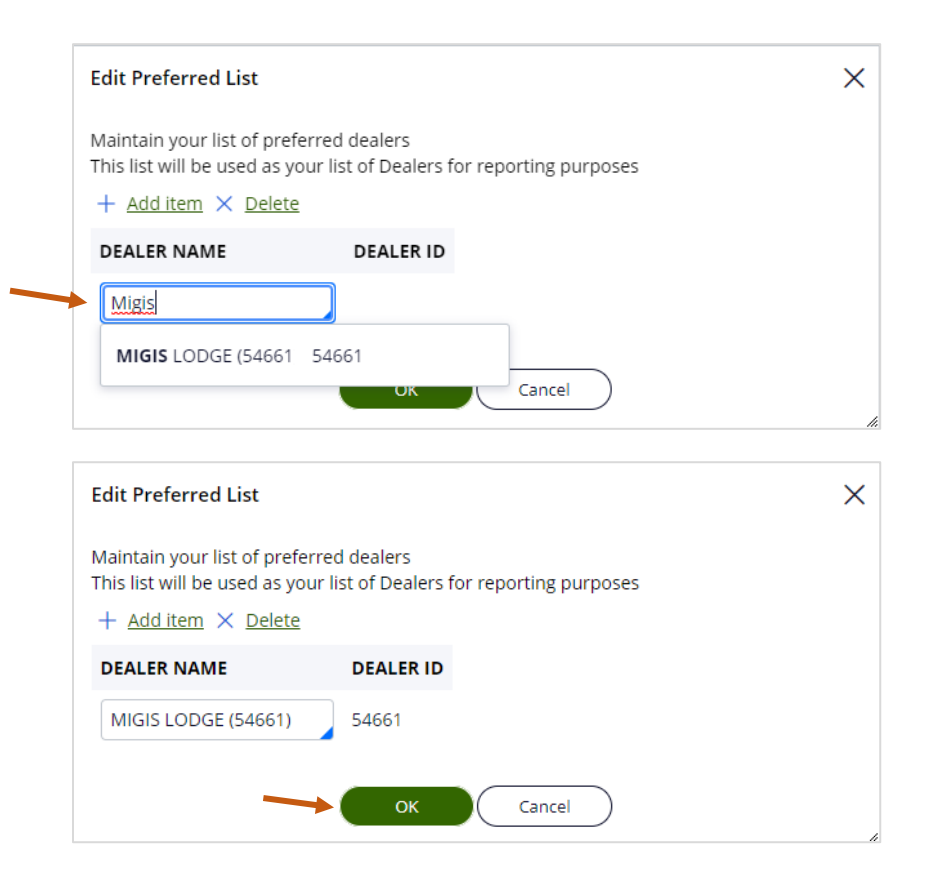

7. If you want to delete a dealer from your preferred list, click on the dealer's name and click "Delete."

| Edit Preferred List                                                                            |                                        |                        | × |
|------------------------------------------------------------------------------------------------|----------------------------------------|------------------------|---|
| Maintain your list of pref<br>This list will be used as y<br>+ <u>Add item</u> × <u>Delete</u> | erred dealers<br>our list of Dealers f | for reporting purposes |   |
| DEALER NAME                                                                                    | DEALER ID                              |                        |   |
| MIGIS LODGE (54661)                                                                            | 54661                                  |                        |   |
|                                                                                                | ок                                     | Cancel                 | ~ |

8. To save your preferences, select "Submit" at the bottom of the page. If you would like to discard the changes you have made, select "Cancel."

| Catch information |   |                      |                            |     |
|-------------------|---|----------------------|----------------------------|-----|
| Disposition       |   | Dealer name          |                            |     |
| Sold to Dealer    | ~ | ROB'S LOBSTER SHOPPE | Maintain Preferred Dealers |     |
| Length unit       |   | Catch source         |                            |     |
| Select            | ~ | Trip                 |                            |     |
|                   |   |                      |                            | + + |

Submit

Cancel